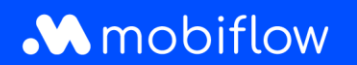

Dit document verduidelijkt hoe je:

- een Mobiflow-account aanmaakt;
- jouw laadpas aan je account koppelt;
- een nieuwe laadpas aanvraagt als je nog geen account hebt.

#### Stap 1: Maak een nieuw account aan

Ga naar <u>https://my.mobiflow.be/</u> (of typ dit adres in de adresbalk van je browser) en maak een nieuw account aan.

Voer je e-mailadres in om je account aan te maken. Zorg ervoor dat je ook de privacyverklaring leest voordat je doorgaat met de registratie. Klik op 'Ga verder'.

|--|--|

Je ontvangt dadelijk een bevestigings-e-mail.

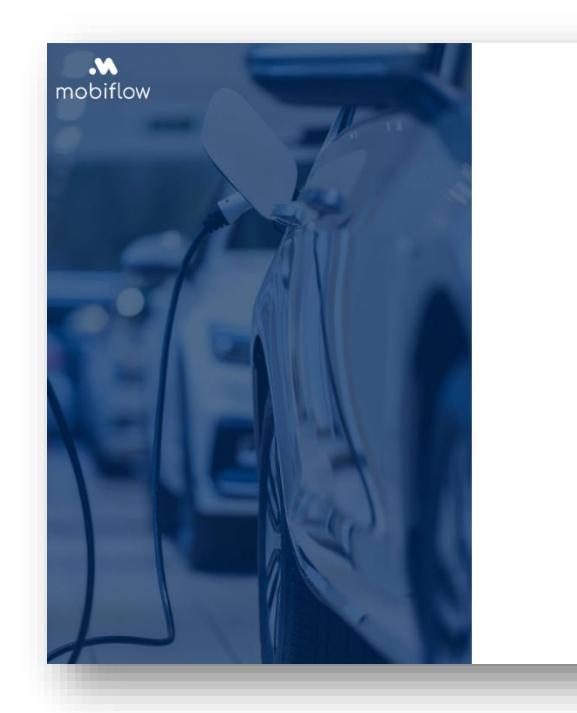

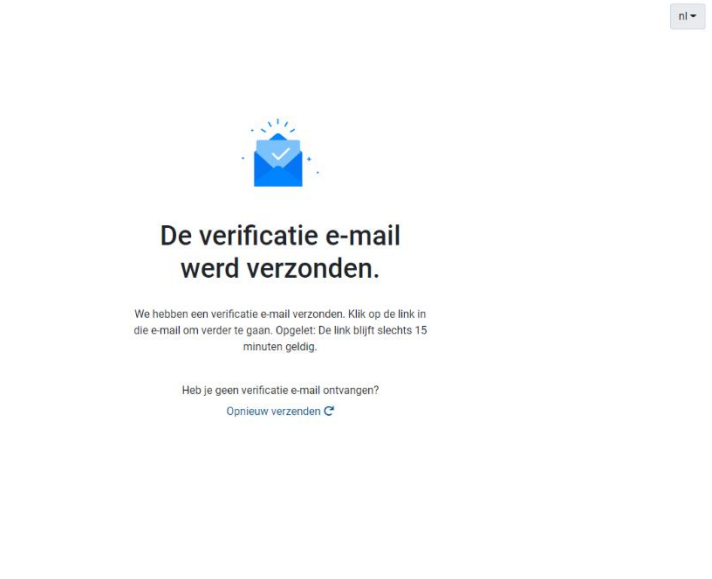

De e-mail ziet er als volgt uit:

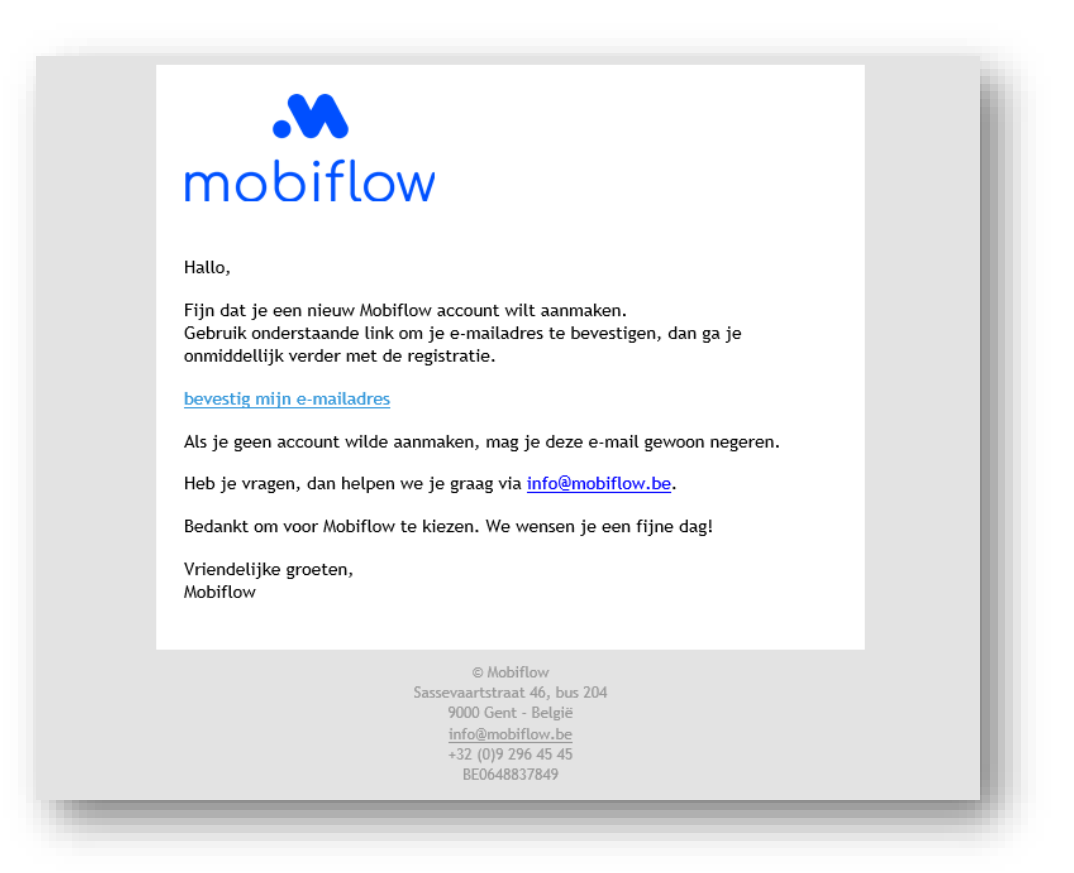

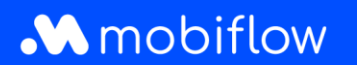

Als je op 'Bevestig mijn e-mailadres' klikt, word je naar onderstaand scherm gebracht. Stel hier je wachtwoord in. Klik op 'Ga verder'.

| nooiriow |                                            |                       |                               |                                      |
|----------|--------------------------------------------|-----------------------|-------------------------------|--------------------------------------|
|          | Stap 1: Kles contract                      | Stap 2: Klantgegevens | Stap 3: Overzicht registratie | Stap 4: Betaling                     |
|          | Kies een wachtwoord                        | d                     |                               |                                      |
|          | Kies het wachtwoord dat je wilt gebruiken. |                       |                               |                                      |
|          | Wachtwoord                                 | ø                     |                               |                                      |
|          | Herhaal het wachtwoord                     |                       |                               |                                      |
|          |                                            | Ø                     |                               |                                      |
|          | Ga verger                                  |                       |                               |                                      |
|          |                                            |                       |                               |                                      |
|          |                                            |                       |                               |                                      |
|          |                                            |                       |                               |                                      |
|          |                                            |                       |                               | Privacwerklaring - Algemene voorwaar |

Maak de keuze tussen een individueel account of een bedrijfsaccount.

| Stap 1: Kies contract                                  | Stap 2: Klantgegevens | Stap 3: Overzicht registratie | Stap 4: Betaling |
|--------------------------------------------------------|-----------------------|-------------------------------|------------------|
| Voor we starten                                        |                       |                               |                  |
|                                                        |                       |                               |                  |
| Ga je een individueel account of een bedrijfsaccount a | anmaken?              |                               |                  |
| Privé account                                          |                       |                               |                  |
| Bedrijfsaccount                                        |                       |                               |                  |
| Vorige                                                 |                       |                               | Ga verder        |
|                                                        |                       |                               |                  |
|                                                        |                       |                               |                  |
|                                                        |                       |                               |                  |
|                                                        |                       |                               |                  |

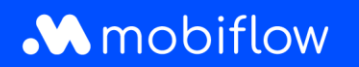

#### Stap 2: Selecteer een abonnement

In beide gevallen moet je een abonnement selecteren. Rijd je met een elektrische of hybride wagen, kies dan voor een EV Charging abonnement, maak je vaak gebruik van deelmobiliteit en wil je sporadisch je (deel)wagen opladen, ga dan voor het Mobi Free-abonnement. Beide abonnementen zijn kosteloos. Bij Mobi Free kan je prepaid een bedrag opladen, EV Charging werkt dan weer postpaid. <u>Opgelet, bij een postpaid abonnement zal je als laatste stap in je registratie bijkomend een betalingsmandaat moeten instellen</u>.

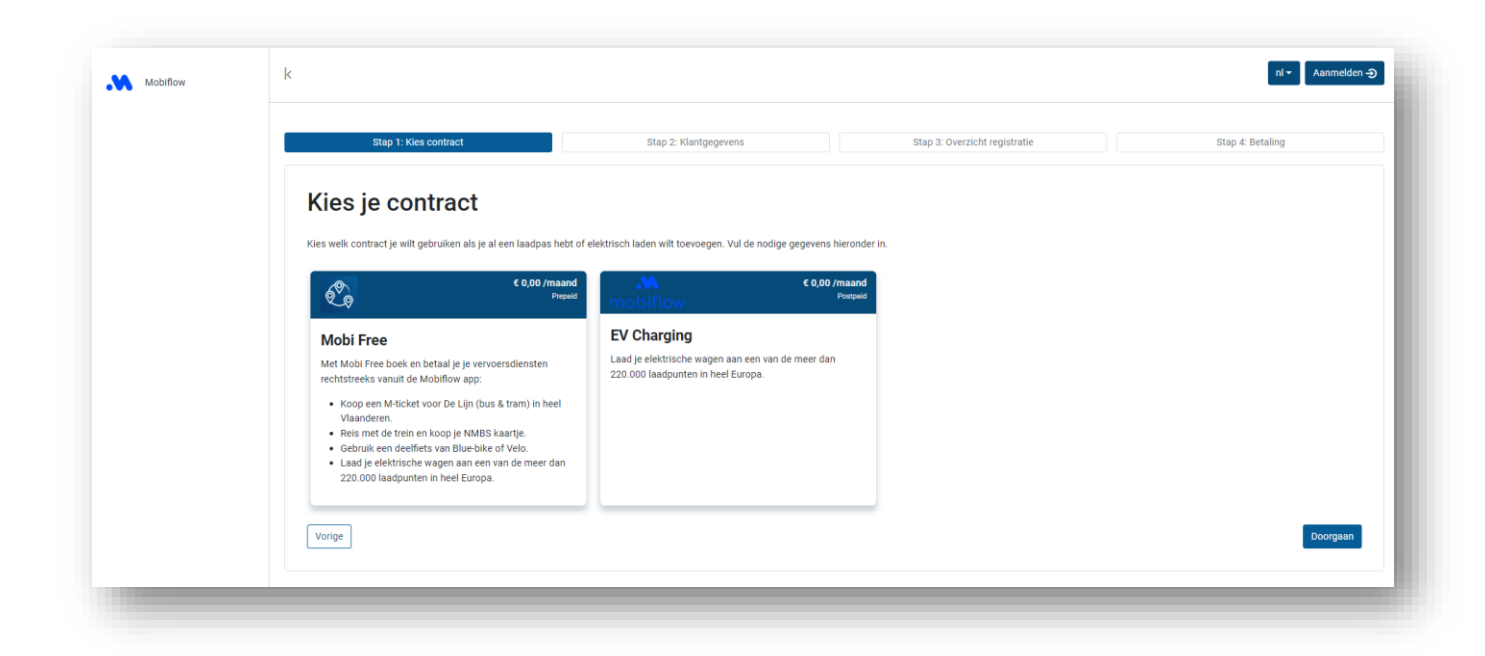

Na het selecteren van een abonnement verschijnt er onderaan een laadpasmenu. Je krijgt drie verschillende opties te zien:

| 5 (2020) - 25 (b)                                                                                  |                                                                                                    |                               |                  |
|----------------------------------------------------------------------------------------------------|----------------------------------------------------------------------------------------------------|-------------------------------|------------------|
| Stap 1: Kies contract                                                                              | Stap 2: Klantgegevens                                                                                                    | Stap 3: Overzicht registratie | Stap 4: Betaling |
|                                                                                                    |                                                                                                    |                               |                  |
| Kies je contract                                                                                   |                                                                                                    |                               |                  |
|                                                                                                    |                                                                                                    |                               |                  |
| Kies welk contract je wilt gebruiken als je al een laadpas hebt of                                 | elektrisch laden wilt toevoegen. Vul de nodige gegevens h                                                                                                    | lieronder in.                 |                  |
|                                                                                                    |                                                                                                    |                               |                  |
| C 0,00 /maand<br>Prepaid                                                                           | c 0,00 /r                                                                                                    | Postpeid                      |                  |
|                                                                                                    | in the second second seco |                               |                  |
| Mobi Free                                                                                          | EV Charging                                                                                                    |                               |                  |
| Met Mobi Free boek en betaal je je vervoersdiensten                                                | Laad je elektrische wagen aan een van de meer dan                                                                                                    |                               |                  |
| rechtstreeks vanuit de Mobiflow app:                                                               | 220.000 laadpunten in neel Europa.                                                                                                    |                               |                  |
| <ul> <li>Koop een M-ticket voor De Lijn (bus &amp; tram) in heel<br/>vilaanderen</li> </ul>        |                                                                                                    |                               |                  |
| <ul> <li>Reis met de trein en koop je NMBS kaartje.</li> </ul>                                     |                                                                                                    |                               |                  |
| Gebruik een deelfiets van Blue-bike of Velo.     Jaad je elektrische wagen aan een van de meer dan |                                                                                                    |                               |                  |
| 220.000 laadpunten in heel Europa.                                                                 |                                                                                                    |                               |                  |
|                                                                                                    |                                                                                                    |                               |                  |
| Ladpas                                                                                             |                                                                                                    |                               |                  |
| ☐ Ik wil een laadpas aanvragen. (€ 10.00 incl. 21% btw)                                            |                                                                                                    |                               |                  |
| <ul> <li>Ik heb al een laadpas.</li> </ul>                                                         |                                                                                                    |                               |                  |
| <ul> <li>Ik wil geen laadpas aanvragen.</li> </ul>                                                 |                                                                                                    |                               |                  |
| Vester                                                                                             |                                                                                                    |                               | Deoreman         |

- Ik wil een laadpas aanvragen (€ 10 incl. 21% btw)
- Ik heb al een laadpas.
- Ik wil geen laadpas aanvragen.

Wanneer je kiest voor de optie 'lk heb al een laadpas', wordt er gevraagd om de code van je laadpas in te voeren. Deze code vind je terug op de achterkant van je laadpas en begint met 'BE-MBF' (zie het voorbeeld hieronder). Opgelet, deze code is hoofdletter- en tekengevoelig. Gebruik geen spaties.

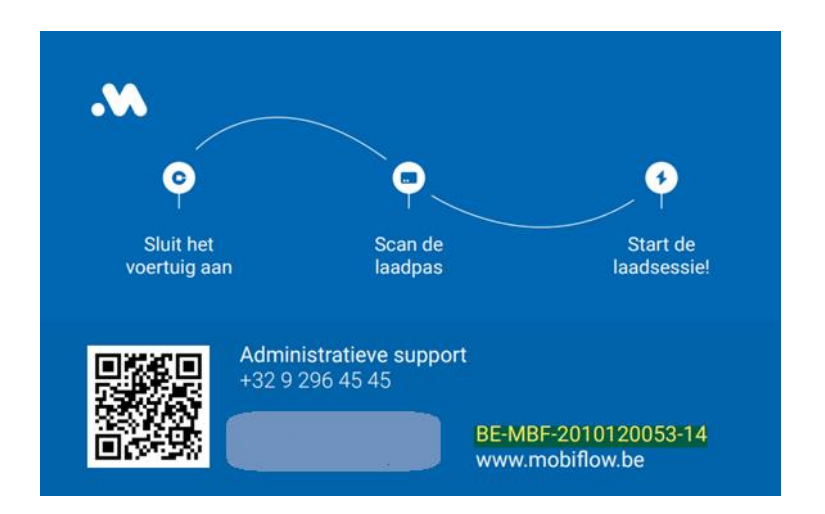

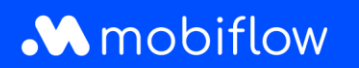

### Stap 3: Vul je klantgegevens in (particulier of bedrijf)

Als je ervoor kiest om je als **particulier** te registreren, vul je je persoonlijke account- en contactgegevens in. Dit is het account waarop de facturen zullen worden ontvangen.

| Stap 1: Kies contract                   | Stap 2: Klantgegevens | Stap 3: Overzicht registratie | Stap 4: Betaling |
|-----------------------------------------|-----------------------|-------------------------------|------------------|
| Persoonsgegevens – Privé                |                       |                               |                  |
| Voen is account, en contactoenevens toe |                       |                               |                  |
| Voomaam                                 |                       |                               |                  |
|                                         |                       |                               |                  |
| Achternaam                              |                       |                               |                  |
|                                         |                       |                               |                  |
| E-mailadres                             |                       |                               |                  |
|                                         |                       |                               | ×                |
| Telefoon                                |                       |                               |                  |
|                                         |                       |                               |                  |
| Taal<br>Nederlands                      |                       |                               |                  |
| Adree                                   |                       |                               |                  |
|                                         |                       |                               |                  |
| Postcode                                |                       |                               |                  |
|                                         |                       |                               |                  |
| Stad                                    |                       |                               |                  |
|                                         |                       |                               |                  |
| Land                                    |                       |                               |                  |
| België                                  | -                     |                               |                  |
| Vorige                                  |                       |                               | Ga verder        |

Als je ervoor kiest om je als **bedrijf** te registreren, vul je de accountgegevens van het bedrijf in. Later kun je medewerkers aan het bedrijfsaccount toevoegen als individuele gebruikers.

| Step 1: Kies contract Step 2: Klantgegvens Step 3: Oversicht registratie       | Stap 4: Betaling |
|--------------------------------------------------------------------------------|------------------|
| Persoonsgegevens – Bedrijf<br>Vag recourte en cansatgegerens tak.<br>Boogtmaan |                  |
| Beatforum                                                                      |                  |
| 20 HOUTONE                                                                     |                  |
| Vooraam                                                                        |                  |
| Adteniam                                                                       |                  |
| Emaildes                                                                       | ×                |
| Telefoon                                                                       |                  |
| Tad<br>Nederlands                                                              |                  |
| Atres                                                                          |                  |
| Pottcode                                                                       |                  |
| Sad                                                                            |                  |
| Land Betge .                                                                   |                  |
| Varge                                                                          | Ga verder        |
|                                                                                |                  |

## Stap 4: Bevestig de registratie

Controleer je accountgegevens en voeg indien nodig andere mobiliteitsgebruikers toe. Deze gebruikers worden toegevoegd aan het hoofdaccount voor facturering.

Zorg ervoor dat je de algemene voorwaarden hebt gelezen voordat je je registratie voltooit door op 'Bevestigen en Registreren' te klikken.

| Stap 1: Kies contract                                                              | Stap 2: Klantgegevens | Stap 3: Overzicht registratie | Stap 4: Betaling            |
|------------------------------------------------------------------------------------|-----------------------|-------------------------------|-----------------------------|
| Overzicht registratie                                                              |                       |                               |                             |
| Controleer je registratie hieronder voordat je doorgaat naar het bevestigingsschen | m.                    |                               |                             |
| Mobi Free Plan                                                                     | € 0,00 /mmrd          | Laadpas                       |                             |
| Contractlype<br>Prepaid                                                            | Wijzig je contract-≯  | Laadpas aanvragen +           | Bestaande laadpas ingeven + |
| Naam                                                                               |                       |                               |                             |
| E-mail                                                                             |                       |                               |                             |
| Telefoon                                                                           |                       |                               |                             |
| Adres                                                                              |                       |                               |                             |
| Ik ga akkoord met de algemene voorwaarden                                          |                       |                               |                             |
| Vorige                                                                             |                       |                               | Bevestigen en Registre      |

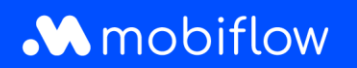

#### Stap 5: Stel je gewenste betaalmethode in

Bij de keuze van een EV Charging postpaid abonnement moet je als laatste stap in je registratie bijkomend een betalingsmandaat instellen. Kies op het Mobiflow-platform in de linker kolom 'Financiën' en vervolgens 'Betalingsmethoden'. Klik op 'Betalingsmethode toevoegen'.

| Mobiflow           |   | k                                                                                                    |
|--------------------|---|----------------------------------------------------------------------------------------------------|
|                    |   | Betalingsmethoden                                                                                                    |
| Beheer             | ~ | Opgeslagen betalingsmethoden                                                                                                 |
| Financiën          | ^ | Deze methoden kunnen gebruikt worden om betalingen te verrichten zonder dat je jouw betalingsgegevens opnieuw moet invoeren. |
| Facturen           |   | □Toon gedeactiveerde betalingsmethoden                                                                                       |
| Betalingsmethoden  |   | + Betalingsmethode toevoegen                                                                                                 |
| Krediet            |   | Facturen automatisch betalen                                                                                                 |
| Inkomsten          |   | Je kan een betalingsmethode toevoegen om je nieuwe facturen automatisch te betalen.                                          |
| Betalingsverzoeken |   |                                                                                                    |
| adpunten           | ~ |                                                                                                    |
| obiliteit          | ~ |                                                                                                    |

Selecteer vervolgens jouw gewenste betalingsmethode en klik op 'Doorgaan'.

| Mobiflow           | k                |                | ni~    |
|--------------------|------------------|----------------|--------|
|                    | Betalingsmethode | toevoegen      |        |
| Beheer V           | , Methode*       |                |        |
| Financiën          | •                | E Kredietkaart | Visit. |
| Facturen           | Doorgaan         |                |        |
| Betalingsmethoden  |                  |                |        |
| Krediet            |                  |                |        |
| Inkomsten          |                  |                |        |
| Betalingsverzoeken |                  |                |        |
|                    |                  |                |        |
|                    |                  |                |        |
| .aadpunten 🗸       |                  |                |        |

Nadat je een betalingsmethode hebt toegevoegd, controleer je best of je gekozen betalingsmethode actief is. Normaal gezien wordt de betalingsmethode automatisch geactiveerd en hoef je dit als gebruiker niet zelf te doen. Het kan echter nooit kwaad om te controleren of de wisselknop (*Financiën > Betalingsmethoden*)zodanig is ingesteld bij de betalingsmethode die jij als standaard voor jouw facturering wil.

| Mobiflow           | ζ                                                                                                    | - (+                     |
|--------------------|----------------------------------------------------------------------------------------------------|--------------------------|
|                    | Betalingsmethoden                                                                                                    |                          |
| Beheer             | <ul> <li>Opgeslagen betalingsmethoden</li> </ul>                                                                               | 1/∞                      |
| Financiën          | > Deze methoden kunnen gebruikt worden om betalingen te verrichten zonder dat je jouw betalingsgegevens opnieuw moet invoeren. |                          |
| Facturen           | Automatische overschrijving van BE73 60                                                                                        |                          |
| Betalingsmethoden  | Actief sinds 2022- 14:51:20 Mandaatreferentie: OPTI     PSP: twikey                                                            | _                        |
| Krediet            | Transacties bekijken   Deactiveren                                                                                             | Gebruik voor facturering |
| Inkomsten          | Toon gedeactiveerde betalingsmethoden                                                                                          |                          |
| Betalingsverzoeken | + Betalingsmethode toevoegen                                                                                                   |                          |
|                    | Facturen automatisch betalen                                                                                                   | 171                      |
|                    | Nieuwe facturen worden automatisch betaald via de volgende betalingsmethode.                                                   |                          |

### Stap 6: Download onze Mobiflow-app

Download onze app in de <u>Google Play Store</u> of <u>IOS App Store</u> en log in.